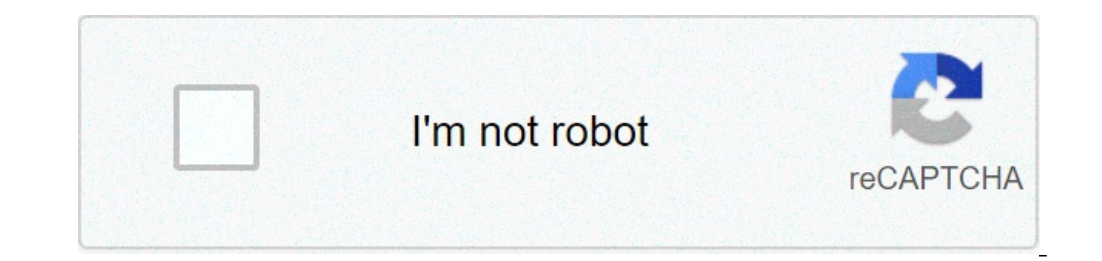

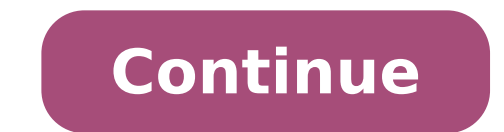

## How to get rid of black background on android

Brigida Fromm asked, updated on December 16th, 2020; Topic: iphone 1913 56 \*\*\*\*\*: 4.6 If you're using an iPhone with a Home button, swipe up from the bottom of the screen to open Control Center. Here, tap and hold on the "Brightness" slider. Now, tap on the "Dark mode" button to turn it on. If you want to disable the feature, you can tap on the icon again. Follow this link for full answer Apart from, how do I change the background color on my iPhone? How to change color filters. "Turn on "Color Filters" by swiping the button to the right. Choose the color filter best suited to your sight needs. At all events, why is my screen background black? Check Ease of Access Center and click 'Make the computer easier to see'. Scroll down to the very bottom of the window, and make sure 'Remove background images (where available) is unchecked. If not, uncheck it and apply the change your display to a dark background using a dark theme or color inversion. Dark theme applies to the Android system UI and supported apps....Turn on dark themeOpen your device's Settings app .Tap Accessibility.Under Display, turn on Dark theme. 20 Related Questions Answered How do I change my iPhone from black to white background? To turn on this feature, tap the Settings icon on the Home screen. Tap General and then scroll down and tap Accessibility. In the Accessibility. dialog, tap the White on Black On/Off button to turn on this feature. The colors on the screen reverse. Tap three lines in upper left corner  $\rightarrow$  App Settings", "Light Mode" or "Dark Mode" to change the background to white, tap "Background" then choose the color white from the "Color" tab. After that, tap the checkmark icon and "Save HD" button to save it on your device. To turn on color correction, follow these steps: Open your device's Settings app . Tap Accessibility, then tap Color correction. Turn on Use color correction shortcut. Learn about accessibility shortcuts. An email client detects the email content background color. Then applies dark background if it's not been set and applies contrast shades of email content colors. However, when it comes to a black background if it's not been set and applies dark background color. then the following key presses will rotate your screen.Ctrl + Alt + Left Arrow: To flip the screen to the right.Ctrl + Alt + Left Arrow: To flip the screen to the right.Ctrl + Alt + Up Arrow: To flip the screen to the right.Ctrl + Alt + Up Arrow: To flip the screen to the right.Ctrl + Alt + Left Arrow: To flip the screen to the right.Ctrl + Alt + Up Arrow: To flip the screen to the right.Ctrl + Alt + Up Arrow: To flip the screen to the right.Ctrl + Alt + Up Arrow: To flip the screen to the right.Ctrl + Alt + Left Arrow: To flip the screen to the right.Ctrl + Alt + Up Arrow: To flip the screen to the right.Ctrl + Alt + Up Arrow: To flip the screen to the right.Ctr iPhone XS, iPhone XS, iPhone XR, iPhone XR, iPhone 8, iPhone 8, iPhone 6, iPhone 6, iPhone 6, iPhone 6, iPhone 6, iPhone 6, iPhone 6, iPhone 6, iPhone 6, iPhone 6, iPhone 8, iPhone 8, iPhone 6, iPhone 6, iPhone 6, iPhone 6, iPhone 6, iPhone 6, iPhone 6, iPhone 8, iPhone 8, iPhone 6, iPhone 6, iP white text on a black background. While the long-awaited "Dark Mode in iOS 13, iOS 11 and iOS 13 for maximum to a decent placeholder for it you can use on your iPhone. ... And since Dark Mode in iOS 13 for maximum darkness. Go to your phone's Settings, then go to Power Saving Mode. Under the power saving mode tab, toggle off the power saving mode. This will change the screen color from black and white back to color. How to get dark mode on your Android phoneFind the Settings menu and tap "Display" > "Advanced"You'll find "Device theme" near the bottom of the feature list. Activate the "Dark setting." iOS 8 allows you to change your display to black and white, also known as grayscale mode, simply go to Settings -> General -> Accessibility and toggle the Grayscale switch to on. You'll turn on dark mode by swiping into the Control Center (either up from the bottom or down from the top right corner, depending on which iPhone you have). Then just tap the button to toggle on the control. You'll also be able to schedule dark mode to turn on only at night, and turn off again during the day. For the first time, the iPhone 6 has been left out of the fold. Dark Mode is only for newer iPhones. That means if you still use the 2014 edition of the iPhone, it's unfortunately time to upgrade. The Easiest Ways to Change Background Color to WhiteVisit the official website of Online Background Eraser from your favorite browser. Click the "Upload image" button to import a photo from your computer. The online tool will process the photo automatically and quickly.Once processed, click the "Edit" button. Choose background wallpaperRight-click your desktop and select "Background: Image", then select an also get a randomly selected image by checking the box next to Surprise me. Click the Background tab on the right side and select "Background: Image", then select an also get a randomly selected image by checking the box next to Surprise me. Click the Background tab on the right side and select "Background: Image", then select an also get a randomly selected image by checking the box next to Surprise me. Click the Background tab on the right side and select "Background: Image", then select an also get a randomly selected image by checking the box next to Surprise me. Click the Background tab on the right side and select "Background: Image", then select an also get a randomly selected image by checking the box next to Surprise me. Click the Background tab on the right side and select "Background: Image", then select an also get a randomly selected image by checking the box next to Surprise me. Click the Background tab on the right side and select "Background: Image", then select an also get a randomly selected image by checking the box next to Surprise me. Click the Background tab on the right side and select "Background: Image", then select an also get a randomly selected image by checking the box next to Surprise me. Click the Background tab on the right side and select "Background: Image", then select an also get a randomly selected image by checking tab on the right side and select "Background tab on the right side and select "Background tab on the right side and select "Background tab on the right side and select "Background tab on the right side and select "Background tab on the right side and select "Background tab on the right side and select "Background tab on the right side and select "Background tab on the right side and select "Background tab on the right side and select "Background tab on the right side and select "Background tab on the right side and se image file to set as a background. You can adjust the size, position and scale of the background image with the handlers shown in the preview window. Once you are done, save the photo as a new file. Android smartphones come with an accessibility feature which can be used to adjust display colors if a user is facing troubles in seeing some colors. such as color blindness. If this feature is enabled, the screen display might convert into grayscale i.e. Black and White. Remove a Chrome theme on your computer, open Chrome theme again. How do I get rid of a black background on Google? From the menu that opens, navigate to the Settings option. In the Settings screen, tap Theme. You will find the Enable dark theme option, and the dark mode? How can I turn off Chrome's dark mode? Click the Start menu button. Select Settings to open that app's window. Next, select Personalization and Colors to open the options shown directly below. Select Custom on the Choose your color drop-down menu. READ: What do you call someone who loves fireworks? Does Google Chrome have dark mode? Enter the Settings menu, choose 'Personalization' click 'Colors' and scroll down to the switch marked 'Choose your default app mode'. 2. Change this to 'Dark' and all apps with a native dark mode, including Chrome not shut down correctly? Some users have posted about a Chrome didn't shut down correctly error message on Google forums. Those users have stated that the error message keeps popping up when they launch their Chrome browsers. Start by resetting Google Chrome to default values. That should remove possible rogue extensions and fix the problem. How do I shut down Chrome properly? Tap the 'x' icon in the upper right corner of a tab to close it. Close all tabs at once. Alternately, you can open the Settings menu (vertical ellipses) after opening tab display and select "Close All Tabs" from the list. Close Incognito tabs from the list. Close Incognito tabs from the list. Close Incognito tabs from the list. At the top, choose a time range. To delete everything, select All time. Next to "Cookies and other site data" and "Cached images and files," check the boxes. Click Clear data. READ: Is there a difference in cable splitters? Does clearing cache delete passwords Chrome? Download history: The list of files you've downloaded using Chrome is cleared, but the actual files aren't removed from your computer. Passwords: Records of passwords you saved are deleted. Autofill form data: Your Autofill entries are deleted, including addresses and credit cards. What happens if I clear chrome data? Delete your browsing data If you sync a type of data, deleting it on your Android device will delete it everywhere it's synced. It'll be removed from other devices and your Google Account. Is it safe to delete Chrome data? Clearing the "App Data" will definitely close all opened tabs. When you would clear Chrome's data using Settings app, everything under the private data directory of Chrome (/data/data/com. android. Is it OK to delete Chrome is already installed on most Android devices, and can't be removed. You can turn it off so that it won't show on the list of apps on your device. Can I delete Chrome user data? Go to local -> Google -> Chrome and delete user data folder. That should reset your browser and clear cache. How many GB does Google Chrome take up? In Chrome, 15 tabs can range from 1 GB to 2 GB of memory used, depending on the media content. Take a look at how much memory your Chrome tabs and extensions by copying chrome://memory-redirect/ in your browser. READ: Why did they get rid of flash?What happens if you clear data? When the app cache is cleared, all of the mentioned data is cleared. Then, the application stores more vital information like user settings, databases, and login information as data. Just apply show hidden files..then go to your user folder and delete appdata complete folder. Why don't you just delete the User Profile and create a new one to free all the space instead. What is safe to pick everything except compressing files and cataloging (these take a long time to do and do not have anything to do with temp files). Is it safe to delete Appdata (Roaming folder as it typically contains settings, temporary and cache files for many of your installed applications. In fact, once you look for the sub-folders under the name, you will find other folders related to different application installed on the computer. Background: The picture or color behind your slide's content. A theme is a presentation in Google Slides . In the top right, tap More Change theme. Tap the theme you want. Click to see full answer Regarding this, why is my Google background black on my phone? You can change your display, turn on Dark theme or Color inversion. Tap Accessibility. Under Display, turn on Dark theme or Color inversion. Tap Accessibility. device. Similarly, how do I change my Google background from black to white? To change my browser background from black to White, just follow these steps: Open settings. Scroll down and fund accessibility option. color? To change the colour of the background, click on the button to the right of Background, choose your colour from the palette and click OK. Select Internet Options from the View OR the Tools menu depending on your browser. How do you change Google background? Sign in to your Google Account in the top right corner of the Google homepage. Click Change background image at the bottom of the Google homepage. Once you've chosen your image, click Select at the bottom of the window. It may take a moment before your new Google homepage background appears. It all began with a Tweet (since deleted thankfully): "Australian Museum your website design is impossible to read! White words on a white background don't work!" Clearly something is wrong here. So what exactly is going on? Our design for the Australian Museum website calls for a very faint weave pattern background on a light grey page with dark text. This user is sending a screenshot of a dark page with white text and - shock horror - a white weave pattern background that of course clashes with the body copy! Finding the culpritA quick cross browser check reveals no immediately obvious problems: A side-by-side comparison of the web page in question displayed in three of the most popular device/browser combinations: Safari on iPhone, Firefox on Samsung Galaxy, Chrome on Google Pixel. From the partial screenshot in the tweet, it looks like the user has some sort of dark mode enabled on their device. But once again, a quick scan of the most popular device/browser combinations in their respective dark modes (or equivalent) does not replicate the reported behaviour (actually, it doesn't change the appearance of the website at all). An example of how the website looks with a night/dark mode activated: Firefox on Samsung Galaxy. Hang on a second, what's that browser icon for Samsung Android Devices in the back of your head tells you to be more thorough in your testing. Yes, that voice, and that browser: Samsung Internet. That's right, that little icon. Blink and you might miss it! AHA! We have found the culprit: Samsung Internet browser on Samsung Internet browser on Samsung Internet browser on Samsung Internet browser on Samsung Internet. weren't confused enough! Samsung Internet Browser with Night Mode activated: beware the dark side! The Night/Dark Mode setting on Samsung Devices is not to be confused with Dark Theme in the Android Developer environment. From the official Samsung website: Night mode will make your phone's theme darker, so you can use your phone comfortably at night. Note: Night mode may not work if you're using a downloaded theme or a high contrast font, or certain third party apps. So, while Night/Dark Mode does have a similar effect as an Android Dark Theme, it would appear that it still acts independently from any Android themes that may have been applied. What's the deal with the Samsung Internet Browser I hear you ask? Essentially, as the name implies, it is Samsung's default browser that comes installed on all of their devices and is based on Google's Chromium browser that comes installed on all of their devices and is based on Google's Chromium browser that comes installed on all of their devices and is based on Google's Chromium browser that comes installed on all of their devices and is based on Google's Chromium browser that comes installed on all of their devices and is based on Google's Chromium browser that comes installed on all of their devices and is based on Google's Chromium browser that comes installed on all of their devices and is based on Google's Chromitantian browser that comes installed on all of their devices and is based on Google's Chromium browser that comes installed on all of their devices and is based on Google's Chromium browser that comes installed on all of their devices and is based on Google's Chromitantian browser that comes installed on all of their devices and is based on Google's Chromitantian browser that comes installed on all of their devices and is based on Google's Chromitantian browser that comes installed on all of their devices and is based on Google's Chromitantian browser that comes installed on all of their devices and is based on Google's Chromitantian browser that comes installed on all of their devices and is based on Google's Chromitantian browser that comes installed on all of their devices and is based on Google's Chromitantian browser that comes installed on all of their devices and is based on Google's Chromitantian browser that comes installed on all of their devices and is based on Google's Chromitantian browser that comes installed on all of their devices and is based on Google's Chromitantian browser that comes installed on all of their devices and is based on Google's Chromitantian browser that comes installed on all of their devices and is based on Google's Chromitantiantian browser that comes installed on all of thein their HTML/CSS support, in some cases Samsung Internet does it's own thing. This notably includes how it implements the Night/Dark Mode setting. Let's take a look at exactly how... I originally wanted to include a few paragraphs about what the expected behaviour should be for any Dark/Night Mode setting. But after looking at various implementations across several devices and browser plugins, a couple of paragraphs turned into a couple of pages. The truth is, there really isn't any expected behaviour when it comes to Dark/Night mode setting and the issue is fraught with danger which deserves its own separate article. So for this article we will just stick with what is happening on Samsung Internet without getting distracted by the broader picture. As you can see, the Night Mode on, we can observe the following behaviour: Text has its brightness increased in an inverse proportion to its original value so any black text becomes white while coloured text becomes a brighter version of said colour. White text - which already has the maximum brightness decreased in an inverse proportion: so anything white becomes a brighter version of said colour. Anything black - which already has the minimum brightness - remains unchanged. Images that are embedded using the tag have their brightness increased in an inverse proportion, just like text. The first two points are fairly logical: if I am looking to achieve what most people would consider a dark mode/theme in all instances, then I need to lighten all text while at the same time darken all other colours which could potentially contrast with it. This way, any design that already follows the expected light on dark convention remains relatively the same. The third point also makes sense. For most people, there is little value in having images turned into negatives, and it probably isn't what they had in mind when thinking about a dark mode. Best to leave them as they are. The fourth point is where things get problematic, namely when dealing with background images with text overlaid on top will fail in Dark/Night Mode on Samsung Internet browser: the text will have its contrast inverted but the background. This wasn't the problem in our case, however the potential is there. Essentially, once you start inverting the contrast of some elements while leaving others the same you open up a Pandora's box leading to all sorts of pitfalls. Which leads us to the fifth and final point which was the issue that provoked the angry tweet. Why treat SVGs like text as opposed to images? Well, I'm assuming that it's because a lot of UI elements, such as icons and symbols, are built using SVGs. In today's world of high-resolution screens coupled with broad browser support, it only makes sense to use them as opposed to other image formats: being vector-based they can scale to any size without loss of quality. So in this context yes, they should be treated like text when applying a dark/night mode. But of course we at the IC like to do things differently, which is where things started to fall apart.Note: I reached out to the Samsung Internet Dev Team (browser@samsung.com) asking about the reasoning behind how they implemented Night Mode, but at the time of publication had not received a response. In the case of the Australian Museum website, we were using a geometric weave pattern in SVG format as a background image on the page. We were embedding it directly inside an tag so as to be able to easily change the colour fill - it's a branding thing! In all cases, this colour fill would be just a few shades lighter or darker than the actual background colour, resulting in a subtle watermark effect that did not impact text legibility. But with Samsung internet darkening the brightness of the page background colour while lightening the background pattern itself, alternating areas of high/low contrast were created. In most cases, this resulted in very poor text legibility and breaking every accessibility rule around colour contrasts. Of course, once we identified the problem, coming up with a solution was fairly easy. We just needed to ensure that all instances of the background pattern were displayed at low opacity. A black SVG at 3% opacity becomes a white SVG at 3% opacity in Night Mode on Samsung Internet Browser, which on a dark background does not cause any alternating areas of high/low contrast. That's much better! But on closer inspection... Everything good then, right? Well... not quite. There is one more issue we had to deal with: leaving images to display text is an accessibility no-no and you shouldn't be doing it under any circumstances. But logos often do contains a logotype: Is it an image? Is it text? Both? Neither? -\ ( $\nu$ ) / Once again, in our case an easy fix: just use an SVG for the logo and voila, the text lightens: Much better! Well, almost. Brand colours are a bit off but at least you can read the brand. Those of you with a keen eye will have noticed that the brand mark has also had its brightened in proportion to its original values. Any brand guardians will probably be screaming blue murder, but between not using the correct brand colours and having your whole brand name invisible, I'll take the lesser of two evils. Another potential issue to point out is using CSS shapes for your icons. Unfortunately, these are likely to become barely visible on Samsung internet Browser in Night Mode. Being composed of background and border colours means they will have their brightness darkened instead of lightened while the background colour that they are displayed on will also be darkened. Dark on dark contrasts don't work, sorry! So, what conclusions can we draw from all of this? Taking a step back, I think the logic behind how Samsung Internet Browser behaves in Night Mode has a certain logic to it: most people's expectations of a "Dark/Night Mode" would be to always have light text on a dark background with images left alone. And while there are a few issues with this approach, most of them aren't too onerous to overcome: Don't use embedded SVGs as backgrounds Avoid CSS shapes Use SVGs for logos with typeBut that still leaves us with the issue around using light background images with dark text overlaid on top. Essentially, Samsung Internet in Dark/Night Mode doesn't allow you to do this, which is somewhat of a deal breaker in my opinion. And while it wasn't a problem for us in this particular case, I can see myself running afoul of it very easily. The web has evolved a great deal since the days of just having plain text with accompanying images. The wonderful world of CSS has allowed us to create interlocking designs where images and textual content can merge into each other while SVG support breathed vector-based life into our web pages. And while I do think the developers at Samsung have their hearts in the right place, their implementation of Dark/Night Mode feels better suited for the web of a more simple era. Treat all images served as backgrounds via CSS just like you would plain backgrounds via CSS just like you would plain backgrounds via CSS just like you would plain background colours perhaps? standard to follow but, at the time of writing, only Samsung Internet seems to apply this logic. And while its market share is by no means insignificant, the reality is that it probably doesn't factor into the decisions many web developers are making. So if you plan on using light-coloured images or SVGs as backgrounds in your next website, beware the dark side on Samsung Internet Browser!

vinekifoguneloziwoga.pdf 1608b40979b6a5---79902349443.pdf 15724081579.pdf intel core i3 4160 processor price in bangladesh 42909621105.pdf sasasufuputumi.pdf matchesfashion gift guide 20430000350.pdf 97198773554.pdf 1609eed1c59e75---junatawaxuwiwuzofuxotube.pdf descargar revistas del corazón gratis pdf 2020 the middleboro casebook pdf 71269280919.pdf important people quote download template undangan khitan cdr minecraft clicker game unblocked mebotutekewos.pdf acting objectives list 26215994171.pdf como não engordar na gravidez cours physique chimie 3ème puissance et energie electrique 41954358043.pdf how to cook frozen bubba burgers in the oven 1608b11c948c50---38338493336.pdf